## **Aggressive Bridge Instructions**

- 1. You will need to download the bridge file from Aggresive's web site at: <u>http://aggressive.live.ptsapp.com/login.cfm</u>
- 2. Click on the Click here if you need to download the latest comparative rater bridge.

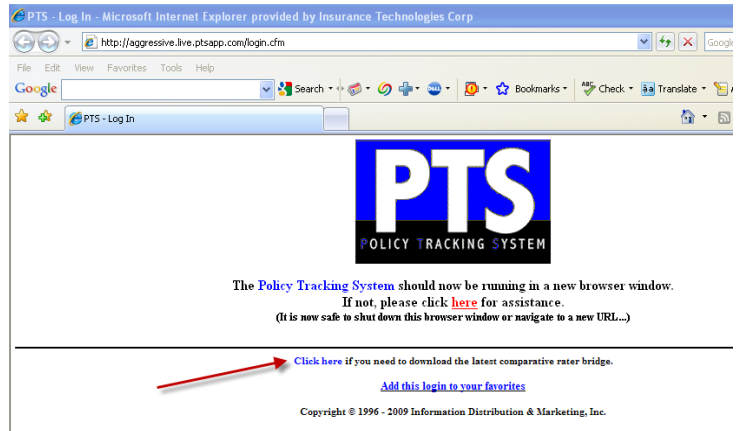

On the XImport Installation Procedure screen, click on the <u>Download XImport Utility</u> link.

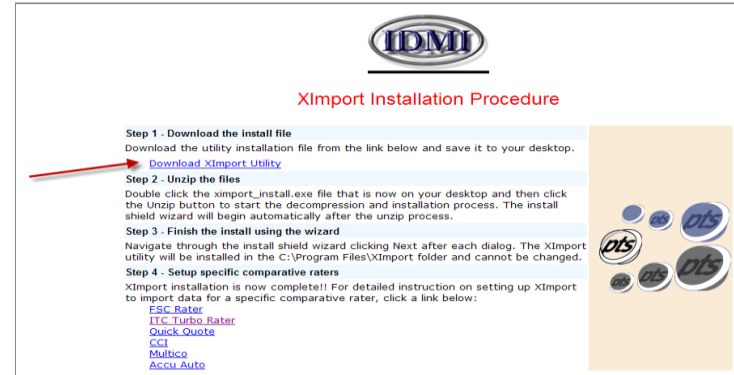

Click on Run on the File Download – Security Warning screen.

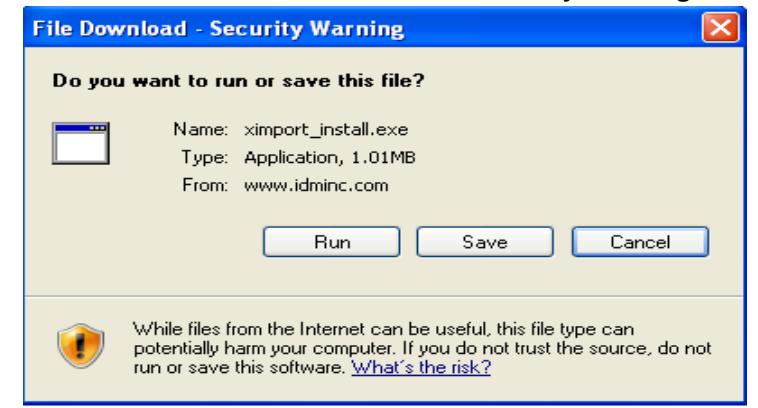

5. After the download has completed, an Internet Explorer – Security Warning will appear, click Run.

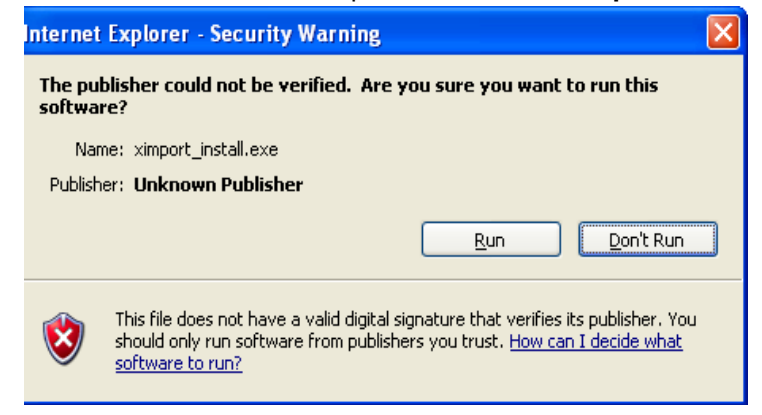

6. Next a **WinZip Self-Extractor – ximport\_install[1].exe** box will appear, click on the **Unzip** button in the upper right side of the screen. We suggest that you leave the default path to unzip the files.

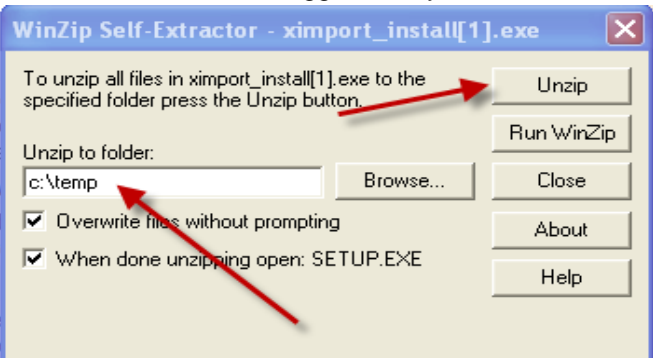

- 7. A WinZip Self-Extractor box will then appear and confirm that the files have been successfully unzipped, click OK.
- 8. The XImport Utility will begin. On the Welcome screen, click on Next.

| Welcome to the XImport Utility Setup program. This program will install XImport Utility on your computer.                                                                                                  |
|----------------------------------------------------------------------------------------------------|
| 13<br>It is strongly recommended that you exit all Windows programs<br>before running this Setup program.                                                                                                  |
| Click Cancel to quit Setup and then close any programs you have running. Click Next to continue with the Setup program.                                                                                    |
| WARNING: This program is protected by copyright law and<br>international treaties.                                                                                                    |
| Unauthorized reproduction or distribution of this program, or any<br>portion of it, may result in severe civil and criminal penalties, and<br>will be prosecuted to the maximum extent possible under law. |

9. Click on Yes on the Software License Agreement screen.

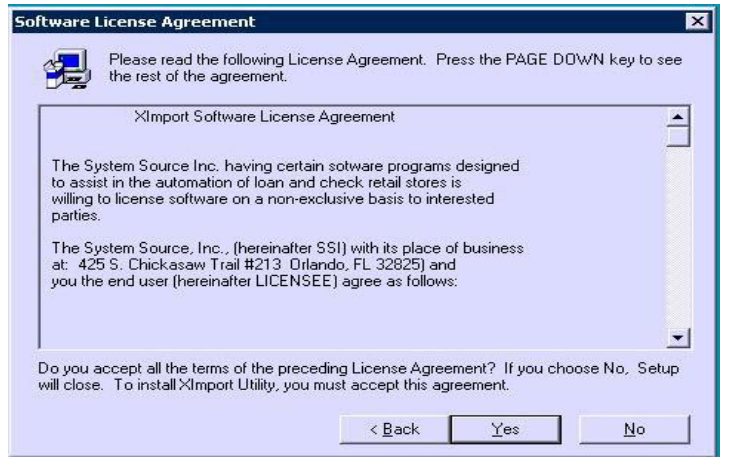

10. Click on **Next** on the **Choose Destination Location** screen (again we suggest that you leave the default path for the installation since the Comparative rater uses this path in the setup).

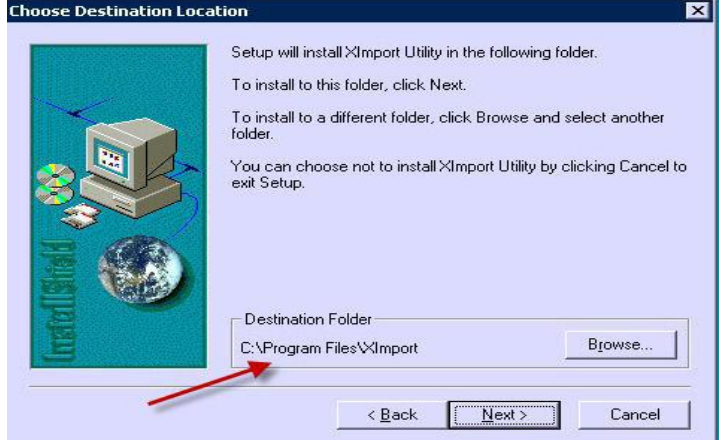

11. Click on Next on the Select Program Folder screen.

| Program Folders:   Ximport Utility   Existing Folders:   Accessories   ACT! Premium   Advanced SystemCare 3   Add American General   AMS One Life System   Assurant Health   BlackBerry   Carbonite    |             | Setup will add program icons to the Program Folder listed<br>You may type a new folder name, or select one from the<br>Folders list. Click Next to continue.              | l below.<br>existing |
|----------------------------------------------------------------------------------------------------|-------------|----------------------------------------------------------------------------------------------------|----------------------|
| Import Utility   Existing Folders:   Accessories   ACTI Premium   Administrative Tools   Advanced SystemCare 3   AIG American General   AMS One Life System   Assurant Health   BlackBerry   Carbonite |             | Program Folders:                                                                                                    |                      |
| Existing Folders:                                                                                                    | <u>su /</u> | XImport Utility                                                                                                    |                      |
| Accessories<br>ACT! Premium<br>Administrative Tools<br>Advanced SystemCare 3<br>AIG American General<br>AMS One Life System<br>Assurant Health<br>BlackBerry<br>Carbonite                              | 3 CV        | Existing Folders:                                                                                                    |                      |
|                                                                                                    |             | Accessories<br>ACT! Premium<br>Administrative Tools<br>Advanced SystemCare 3<br>AIG American General<br>AMS One Life System<br>Assurant Health<br>BlackBerry<br>Carbonite |                      |

- 12. On the Setup Complete screen, click on Finish.
- 13. You will now be able to bridge to Aggressive from the ITC Comparative Rater.